## HƯỚNG DẪN ĐĂNG KÝ KÌ THI PHỤ

**BƯỚC 1.** Truy cập cổng thông tin đào tạo: <u>https://uis.ufm.edu.vn/login</u> và đăng nhập bằng tài khoản đã được Nhà trường cung cấp.

|                                                 | TRƯỜNG ĐẠI HỌC TÀI CHÍNH - MARKETING        |
|-------------------------------------------------|---------------------------------------------|
|                                                 | ĐĂNG NHẬP<br>Công thông tin đao tạo         |
| Tên đăng nhập là MSSV<br>đã được Nhà trường cấp | Tên đảng nhập     Tên đảng nhập là bắt huậc |
|                                                 | Một khẩu                                    |
|                                                 | Đảng nhập                                   |
|                                                 | Quên mặt khẩu                               |

BƯỚC 2. Tại thanh menu Chức năng trực tuyến, chọn mục Đăng ký kỳ thi phụ

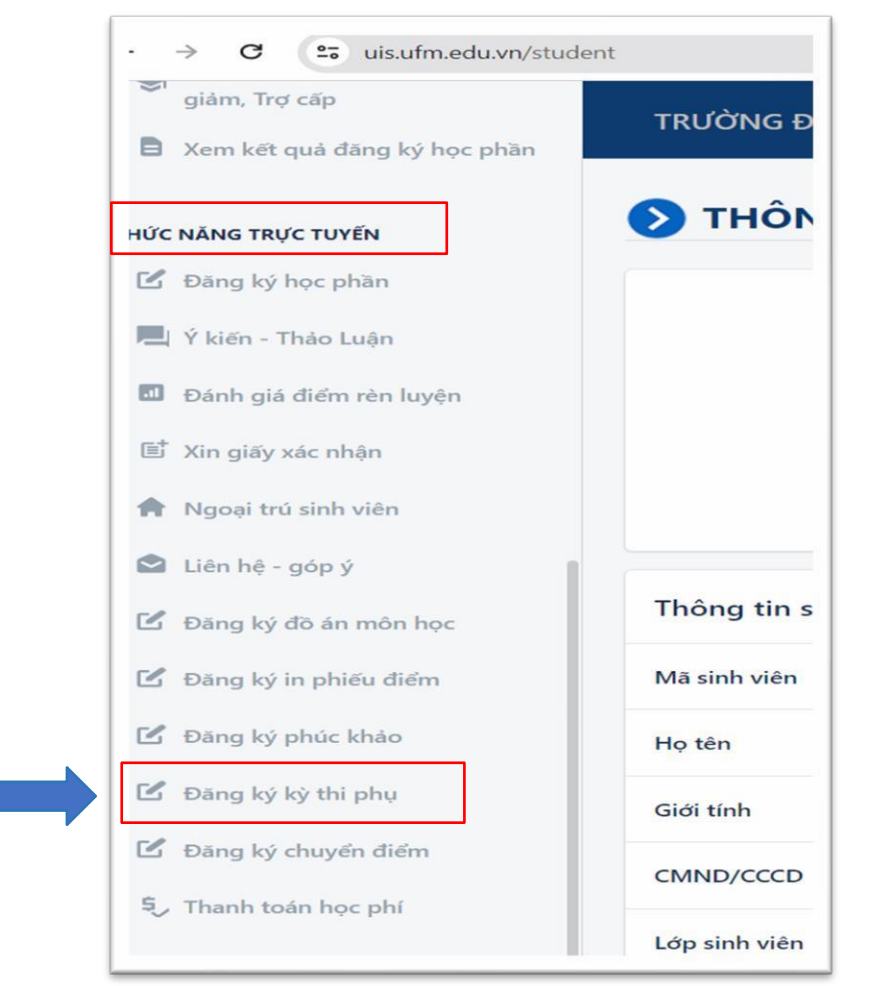

# HƯỚNG DẪN ĐĂNG KÝ KÌ THI PHỤ

**BƯỚC 3.** Tại giao diện đăng ký kỳ thi phụ (KTP) :

- Chọn chính xác năm học và học kỳ, hệ thống sẽ hiển thị danh sách các học phần đã đăng ký theo năm học học kỳ đã chọn.
- Tick chọn vào các lớp học phần cần đăng ký KTP tại cột "Đăng ký"

| ết quả đăng ký học phần | ĐANG      |              | HI PHŲ                                             |            |         | -         |                                  |               |                       |              |
|-------------------------|-----------|--------------|----------------------------------------------------|------------|---------|-----------|----------------------------------|---------------|-----------------------|--------------|
| TRỰC TUYẾN              | 2023      |              | ₩ НКОЗ                                             |            |         | *         | 3                                |               |                       |              |
| ký học phần             | File minh | n chứng: 🕜   | 1                                                  | 2          |         |           |                                  |               |                       |              |
| - Thảo Luận             | 🖬 Lu      | rụ dữ liệu   | -                                                  | -          |         |           | <b>•</b>                         | 1             |                       |              |
| giá điểm rên luyện      | STT L     | đp học phần  | Tên học phần                                       | Ngáy thi   | Giớ thi | Phòng thi | Đảng ký                          | inh trạng đơn | Tinh trạng giải quyết | Lịch thi phụ |
| íy xác nhận             | 1 23      | 331702063302 | Tin học ũng dụng                                   | 05/12/2023 | 09h30-  | Q7-8.604  |                                  |               |                       | [Xem lich]   |
| trú sinh viên           | 2 23      | 331702003802 | Quần trị học                                       | 04/12/2023 | 09100-  | Q7-8.602  |                                  |               |                       | [Xem lich]   |
| góp ý                   | 3 23      | 331702063802 | Tiền tê - ngân hàng và Thị trường tải chính 2 (TV) | 30/11/2023 | 07h30-  | Q7-8.604  |                                  |               |                       | [Xem lich]   |
| án môn học              | 4 23      | 331702047903 | Chủ nghĩa xã hỏi khoa học                          | 27/11/2023 | 07h30-  | Q7-8.605  |                                  |               |                       | [Xem lich]   |
| éu điém                 | 5 23      | 331702011903 | Giáo dục thể chất (Bóng đá 5 người)                | 23/11/2023 | 06h00-  | TDTTQ7    |                                  |               |                       | [Xem lich]   |
| kháo                    | 6 23      | 331702001301 | Giáo dục thể chất (Câu lông)                       | 21/11/2023 | 06h00-  | LV        | Không nằm trong thời hạn đăng ký |               |                       | [Xem lich]   |
|                         |           |              |                                                    |            |         |           |                                  |               |                       |              |

**BƯỚC 4.** Bấm nút "**Lưu dữ liệu**" để xác nhận lưu các học phần đăng ký. Sau đó, bấm nút "**[In đơn đăng ký]"** để tiến hành in đơn đăng ký KTP.

| m, Trợ cấp                 | ÐĂN   | IG KÝ KÌ T    | HI PHŲ                                             |            |         |           |                                  |                |                       |             |
|----------------------------|-------|---------------|----------------------------------------------------|------------|---------|-----------|----------------------------------|----------------|-----------------------|-------------|
| m kết quả đăng ký học phần | - Nie | m hóc         | , Her Ki                                           |            |         |           |                                  |                |                       |             |
| NG TRỰC TUYẾN              | 20    | 23            | ₩ НКОЗ                                             |            |         | *         |                                  |                |                       |             |
| ng ký học phản             | Filen | ninh chứng: 🙆 |                                                    |            |         |           |                                  |                |                       |             |
| iến - Thảo Luận            | 8     | Lưu dữ liệt   | [In dơn đăng ký]                                   |            |         |           |                                  |                |                       |             |
| nh giá điểm rên luyện      | STT   | Lớp học phần  | Tên học phần                                       | Ngily thi  | Giờ thi | Phòng thi | Đảng ký                          | Tinh trạng đơn | Tinh trạng giải quyết | Lịch thi ph |
| giấy xác nhận              | 1     | 2331702063302 | Tin học ứng dụng                                   | 05/12/2023 | 09h30-  | Q7-8.604  |                                  |                |                       | [Xem lich   |
| oại trú sinh viên          | 2     | 2331702003802 | Quản trị học                                       | 04/12/2023 | 09h00-  | Q7-8.602  |                                  |                |                       | (Xem lich   |
| n hệ - góp ý               | 3     | 2331702063802 | Tiền tê - ngăn hàng và Thị trường tải chính 2 (TV) | 30/11/2023 | 07h30-  | Q7-8.604  |                                  |                |                       | (Xem lich   |
| ng kỳ đô án môn học        | 4     | 2331702047903 | Chủ nghĩa xã hội khoa học                          | 27/11/2023 | 07h30-  | Q7-8.605  |                                  |                |                       | [Xem lich   |
| ng ký in phiếu điểm        | 5     | 2331702011903 | Giáo dục thể chất (Bóng đã 5 người)                | 23/11/2023 | 06h00-  | TOTTQ7    |                                  |                |                       | (Xem lich   |
| ng ký phúc khảo            | 6     | 2331702001301 | Giáo dục thể chất (Câu lông)                       | 21/11/2023 | 06h00-  | LV        | Không nằm trong thời hạn dãng ký |                |                       | (Xem lịch   |
| ing ký kỳ thi phụ          |       |               |                                                    |            |         |           |                                  |                |                       |             |
| ng kỳ chuyển điểm          |       |               |                                                    |            |         |           |                                  |                |                       |             |

## HƯỚNG DẪN ĐĂNG KÝ KÌ THI PHỤ

### **BƯỚC 5.** Giao diện in đơn đăng ký KTP như sau:

\* Lưu ý: Sinh viên ký tên trực tiếp hoặc chèn chữ ký điện tử tại mục "Người làm đơn".

|                    |                         | Độc lập – Tự          | do – Hạnh p  | húc           |                     |           |   |
|--------------------|-------------------------|-----------------------|--------------|---------------|---------------------|-----------|---|
|                    |                         | ĐƠN ĐĂNG KÝ TH        | IAM DỰ KÌ    | THI PHŲ       |                     |           |   |
|                    |                         | Kính gủ               | 'i: Ban Giám | hiệu;         |                     |           |   |
|                    |                         |                       | Phòng Kha    | ào thí – Quản | lý chất lượng       |           |   |
| Ho tên na          | ười học                 |                       | MSSV :       | Nữ            |                     |           |   |
| Ngày sinh:         | : Nữ - Đi               | iện thoại             | C. ale       |               |                     |           |   |
| Lớp sinh v         | iên :                   | Call Contract of Call | Hệ :         | Đại học - Ch  | ương trình chất lượ | ng cao    |   |
| Năm học :          | 2023                    |                       | Học kỳ :     | НКОЗ          |                     |           |   |
| Xin đăng k         | ý tham dự kỳ thị phụ pl | hững học phần sau:    |              |               |                     |           |   |
| STT                | Lớp HP                  | Tên HP                | Số TC        | Giờ thi       | Ngày thi            | Phòng thi |   |
| 1                  | 2331702063302           | Tin học ứng dụng      | 4            | 09h30-        | 05/12/2023          | Q7-8.604  | - |
| Lý do              |                         |                       |              |               |                     |           |   |
| Lý do<br>Chứng nhậ | ận kêm theo:            |                       |              |               |                     |           |   |
| Lý do<br>Chứng nhậ | in kém theo:            |                       |              |               |                     | t         |   |
| Lý do<br>Chứng nhậ | ận kèm theo:            |                       |              |               |                     | t         |   |
| Lý do<br>Chứng nhậ | în kèm theo:            |                       |              |               |                     | t         |   |
| Lý do<br>Chứng nhậ | in kèm theo:            |                       |              |               |                     | t         |   |
| Lý do<br>Chứng nhậ | in kèm theo:            |                       |              |               |                     | t         |   |
| Lý do<br>Chứng nhậ | in kèm theo:            |                       |              |               |                     | t         |   |

**BƯỚC 6.** Đăng tải tập tin đơn đăng ký và minh chứng:

\* *Lưu ý:* - Tất cả đơn và minh chứng phải được ghép vào một <u>file duy nhất (</u>chỉ chấp nhận tập tin định dạng pdf hoặc tập tin hình ảnh)

Cấu trúc đặt tên file như sau: MSSV\_Ho ten SV\_<KTP>HockyNamhoc (VD: 212345678\_NGUYENVANA\_KTPHK32023) – Họ tên không dấu, viết liền.

### \* Quy trình thực hiện:

- Bấm chọn chức năng \_\_\_\_\_ để đăng tải tập tin tại cửa sổ pop-up.
- Bấm chọn chức năng oxem liệu để xem lại tập tin đã đăng tải và bấm "Lưu dữ liệu" để hoàn tất.

Chú ý: SV bắt buộc phải bấm "**Lưu dữ liệu**" tại bước này để hoàn tất quy trình đăng ký, nếu không tất cả dữ liệu sẽ không được ghi nhận.

# HƯỚNG DẪN ĐĂNG KÝ KÌ THI PHỤ

| Nim noc Hipc Nij   2023 Hipc Nij   File minh chuing: 2221003694_638367438819836772.pdf   Image: Lou do Hipu [In dom ding ky] |               |                                                    |            |         |           |                                  |                |                       |             |
|----------------------------------------------------------------------------------------------------|---------------|----------------------------------------------------|------------|---------|-----------|----------------------------------|----------------|-----------------------|-------------|
| जा                                                                                                    | Lớp học phần  | Tên học phần                                       | Ngày thi   | Giờ thi | Phòng thi | Đăng ký                          | Tỉnh trạng đơn | Tình trạng giải quyết | Lịch thi ph |
| 1                                                                                                    | 2331702063302 | Tin học ứng dụng                                   | 05/12/2023 | 09h30-  | Q7-8.604  | ✓                                |                |                       | [Xem lịch]  |
| 2                                                                                                    | 2331702003802 | Quần trị học                                       | 04/12/2023 | 09h00-  | Q7-8.602  |                                  |                |                       | [Xem lịch   |
| 3                                                                                                    | 2331702063802 | Tiền tệ - ngân hàng và Thị trường tài chính 2 (TV) | 30/11/2023 | 07h30-  | Q7-8.604  |                                  |                |                       | [Xem lịch]  |
| 4                                                                                                    | 2331702047903 | Chủ nghĩa xã hội khoa học                          | 27/11/2023 | 07h30-  | Q7-8.605  |                                  |                |                       | [Xem lịch]  |
| 5                                                                                                    | 2331702011903 | Giáo dục thể chất (Bóng đá 5 người)                | 23/11/2023 | 06h00-  | TDTTQ7    |                                  |                |                       | [Xem lịch]  |
|                                                                                                    | 2331702001301 | Giáo dục thể chất (Cấu lông)                       | 21/11/2023 | 06h00-  | LV        | Không nằm trong thời han đăng ký |                |                       | [Xem lich]  |

**BƯỚC 7.** Giao diện theo dõi tình trạng đơn và tình trạng giải quyết đơn

- Tình trạng đơn: thể hiện tình trạng đơn đã được tiếp nhận hay chưa tiếp nhận.
- Tình trạng giải quyết: thể hiện tình trạng đơn được giải quyết hay không giải quyết.

| _   |               |                                                    |            |         |           |                                  |                |                       |              |
|-----|---------------|----------------------------------------------------|------------|---------|-----------|----------------------------------|----------------|-----------------------|--------------|
| ऽा⊺ | Lớp học phần  | Tên học phần                                       | Ngày thi   | Giờ thi | Phòng thi | Đăng ký                          | Tình trạng đơn | Tinh trạng giải quyết | Lịch thi phụ |
| 1   | 2331702063302 | Tin học ứng dụng                                   | 05/12/2023 | 09h30-  | Q7-8.604  |                                  |                |                       | [Xem lịch]   |
| 2   | 2331702003802 | Quần trị học                                       | 04/12/2023 | 09h00-  | Q7-8.602  |                                  |                |                       | [Xem lịch]   |
| 3   | 2331702063802 | Tiền tệ - ngân hàng và Thị trường tài chính 2 (TV) | 30/11/2023 | 07h30-  | Q7-8.604  |                                  |                |                       | [Xem lịch]   |
| 4   | 2331702047903 | Chủ nghĩa xã hội khoa học                          | 27/11/2023 | 07h30-  | Q7-8.605  |                                  |                |                       | [Xem lịch]   |
| 5   | 2331702011903 | Giáo dục thể chất (Bóng đá 5 người)                | 23/11/2023 | 06h00-  | TDTTQ7    |                                  |                |                       | [Xem lịch]   |
| 6   | 2331702001301 | Giáo dục thể chất (Câu lông)                       | 21/11/2023 | 06h00-  | LV        | Không nằm trong thời hạn đăng ký |                |                       | [Xem lịch]   |
|     |               |                                                    |            |         |           |                                  |                |                       |              |

## HƯỚNG DẪN ĐĂNG KÝ KỲ THI PHỤ

## BƯỚC 8. Xem lịch thi Kỳ thi phụ

- SV click chọn mục [Xem lịch] tại cột Lịch thi phụ tại học phần đã đăng ký;
- Giao diện hiển thị lịch thi KTP như sau:

| Mã lớp học phần/Tên lớp học phần                                 | SBD | Lần thi | Ngày thi   | Giờ thi Phòng thi | Địa điểm          | Hinh thức thi      | Kỳ thi                | Ghi chú                                                                               |
|------------------------------------------------------------------|-----|---------|------------|-------------------|-------------------|--------------------|-----------------------|---------------------------------------------------------------------------------------|
| 2231702002942-Toán cao cấp                                       |     | Lăn 1   | 03/01/2023 |                   | Cơ sở Quận 7      | Lý thuyết 90'      | Thi kết thúc học phần | Số 27 Tán Mỹ, phường Tân Thuận Tây, Quận 7, TP.HCM                                    |
| 2231702003542-Kinh tế ví mô 1                                    |     | Lăn 1   | 04/01/2023 |                   | Cơ sở Quận 7      | Lý thuyết 75°      | Thi kết thúc học phần | Số 27 Tân Mỹ, phường Tân Thuận Tây, Quận 7, TP.HCM                                    |
| 2231702062742-Tiếng Anh 1                                        |     | Län 1   | 06/01/2023 |                   | Cơ sở Quận 7      | Doc+Vlet+Nghe-75   | Thi kết thúc học phần | Số 27 Tân Mỹ, phường Tân Thuận Tây, Quận 7, TP.HCM                                    |
| 2231702032611-Nguyên lý marketing                                |     | Län 1   | 09/01/2023 |                   | Cơ sở Quận 7      | Lý thuyết 60'      | Thi kết thúc học phần | Số 27 Tấn Mỹ, phường Tán Thuận Tây, Quận 7, TP.HCM                                    |
| 2311702055901-Giáo dục thể chất (Thể dục nhịp điệu)              |     | Län 1   | 10/04/2023 |                   | Cơ sở Quận 7      | Thực hành GDTC     | Thi kết thúc học phần | Số 27 Tăn Mỹ, phường Tân Thuận Tây, Quận 7, TP.HCM                                    |
| 2311702003603-Kinh tế vĩ mô 1                                    |     | Lần 1   | 26/04/2023 |                   | Cơ sở Phòng máy   | Trắc nghiệm PM-75' | Thi kết thúc học phần | 306 Nguyễn Trọng Tuyển, Phường 1, Quận Tân Bình, TP. HCM                              |
| 2311702062803-Tiếng Anh 2                                        |     | Lăn 1   | 05/05/2023 |                   | Cơ sở Quận 7      | Lý thuyết 60'      | Thi kết thúc học phần | Số 27 Tân Mỹ, phường Tân Thuận Tây, Quận 7, TP.HCM                                    |
| 2311702026402-Pháp luật đại cương                                |     | Län 1   | 11/05/2023 |                   | Cơ sở Quận 7      | Trắc nghiệm PM-60' | Thi kết thúc học phần | Số 27 Tân Mỹ, phưởng Tân Thuận Tây, Quận 7, TP.HCM                                    |
| 2321702004402-Nguyên lý kế toán                                  |     | Lân 1   | 22/08/2023 |                   | Cơ sở Quận 7      | Lý thuyết 75'      | Thi kết thúc học phần | Số 27 Tân Mỹ, phường Tân Thuận Tây, Quận 7, TP.HCM                                    |
| 2321702047803-Kinh tế chính trị Mác - Lênin                      |     | Lân 1   | 29/08/2023 |                   | Cơ sở Quận 7      | Trắc nghiệm PM-60' | Thi kết thúc học phần | Số 27 Tăn Mỹ, phường Tân Thuận Tây, Quận 7, TP.HCM                                    |
| 2321702036802-Tiền tệ - Ngân hàng và Thị trường tài chính 1      |     | Län 1   | 31/08/2023 |                   | Cơ sở Quận 7      | Trắc nghiệm PM-60' | Thi kết thúc học phần | Số 27 Tân Mỹ, phường Tân Thuận Tây, Quân 7, TP.HCM                                    |
| 2331702001301-Giáo dục thể chất (Câu lõng)                       |     | Län 1   | 21/11/2023 |                   | Sân Long Viên     | Thực hành GDTC     | Thi kết thúc học phần | Săn Câu lông Long Viên, 414/13 Trần Xuân Soan, P. Tân Hưng, Q.7 (Dưới chân câu Rạch Ô |
| 2331702011903-Giáo dục thể chất (Bóng đá 5 người)                |     | Lăn 1   | 23/11/2023 |                   | Trung tâm TDTT Q7 | Thực hành GDTC     | Thì kết thúc học phần | 504 – 506 Huỳnh Tấn Phát, P.Bình Thuận, Quận 7                                        |
| 2331702047903-Chủ nghĩa xã hội khoa học                          |     | Lăn 1   | 27/11/2023 |                   | Cơ sở Quận 7      | Trắc nghiệm PM-50' | Thi kết thúc học phần | Số 27 Tân Mỹ, phường Tân Thuận Tây, Quận 7, TP.HCM                                    |
| 2331702063802-Tiền tệ - ngăn hàng và Thị trưởng tài chính 2 (TV) |     | Lăn 1   | 30/11/2023 |                   | Cơ sở Quận 7      | Trắc nghiệm PM-60' | Thi kết thúc học phần | Số 27 Tân Mỹ, phường Tân Thuận Tây, Quận 7, TP.HCM                                    |
| 2331702003802-Quần trị học                                       |     | Län 1   | 04/12/2023 |                   | Cơ sở Quận 7      | Trắc nghiệm PM-60' | Thi kết thúc học phần | Số 27 Tăn Mỹ, phường Tăn Thuận Tây, Quận 7, TP.HCM                                    |
| 2331702063302-Tin học ứng dụng                                   |     | Lăn 1   | 05/12/2023 |                   | Cơ sở Quận 7      | Thực hành PM 75'   | Thi kết thúc học phần | Số 27 Tăn Mỹ, phường Tân Thuận Tây, Quân 7, TP.HCM                                    |

**Chú ý**: tập tin minh chứng có thể được chụp hình hoặc quét (scan) và phải đảm bảo các điều kiện sau:

- Tập tin/hình ảnh phải đảm bảo đủ độ sáng.
- Tập tin/hình ảnh phải rõ ràng, không bị nhòe hay mất chữ, mất lề giấy.
- Tập tin/hình ảnh phải được chụp thẳng, không chụp nghiêng.
- Tên tập tin phải được đặt theo đúng cấu trúc tại Bước 6.
- Đối với đơn đăng ký chèn chữ ký điện tử: chữ ký phải là nền trắng, to rõ, không bị vỡ nét.